# **Open**Insurance

Gerando Certificados Auto Assinados Sandbox

# RESUMO

Certificado um certificado de transporte (BRCAC) auto assinado. pág. 03 Criando um certificado de assinatura (BRSEAL) auto assinado. pág. 11

(Ambiente de *sandbox* do diretório de participantes)

## **CERTIFICADO BRCAC AUTO ASSINADO**

Trata-se do certificado gerado em **ambiente sandbox** do diretório de participantes, é auto assinado e necessário para o fluxo de certificação FAPI junto a Open ID.

**Importante!** É necessário que a instituição já tenha criado uma "**Declaração de Software**" (*Software Statement*) no ambiente.

Para orientações acessar o tutorial dedicado no link: Criando uma Declaração de Software.

1. Dentro do ambiente de <u>sandbox do Diretório</u>, acesse sua organização

2. Acesse o menu de "Declarações de Software"

#### 3. Selecione a declaração desejada

| O OPEN INSURANCE BR V                       | Organização > OPEN INSURANCE BRASIL - PEERS > Declaraç | ções de Software                     |                                      |   |                           |                                  |
|---------------------------------------------|--------------------------------------------------------|--------------------------------------|--------------------------------------|---|---------------------------|----------------------------------|
| <ul> <li>Detalhes da Organização</li> </ul> | Declarações de Software 10                             |                                      |                                      |   | TIT Filtros 1             | + Nova declaração de Software    |
| Contatos                                    | Apenas Aplicações Ativas $\ 	imes$ Limpar              |                                      |                                      |   |                           |                                  |
| Domínios                                    | Q. Pesquisar                                           |                                      |                                      |   | 4                         | Ordenar: Nome do cliente (0 - Z) |
| 🕂 Papéis                                    | <b>Ú</b> :                                             |                                      | Û                                    | : | ບ                         | i                                |
| Servidores de Autorização                   | Área da Participante - Sandbox                         | Estrutura Inicial FVP                | OPIN FVP                             | 0 | PIN FVP Local Structure   |                                  |
| 2<br>및 Declarações de Software              | 25e1d5c8-a74a-472f-8276-e4b48d26d895 <b>ि</b>          | d8714c33-108d-40d8-8482-451d97532af4 | 7ca57803-992d-48df-ba6d-0d9d44066403 |   | cb25da67-bd3c-4b28-97f6-0 | ec1a5b99bc8 🖸                    |
| O <sup>≮</sup> Certificados da Organização  | Active 29/05/2025                                      | Active 05/03/2024                    | Active 13/05/2025                    |   | Active 20/05/2025         | ۵                                |
| O) Administradores                          |                                                        |                                      |                                      |   |                           |                                  |

4. Após realizar a atividade anterior, acesse o submenu "Certificados"

#### 5. Clique no botão "Novo Certificado"

| Organização 🔅 OPEN INSURAN                                           | CE BRASIL - PEERS $\rightarrow$ Declarações de Software $\rightarrow$ Área da Porticipante - Sandbox |               |                  |                  |                    |
|----------------------------------------------------------------------|----------------------------------------------------------------------------------------------------|---------------|------------------|------------------|--------------------|
| <ul> <li>Årea da Participante</li> <li>Detalhes Papéis de</li> </ul> | Certificados vrtificações Assertion                                                                  |               |                  |                  |                    |
| Certificados Apenas Certificados Ativos $~\times~$                   | Mostrar Certificados de Organização 🗙 Limpar                                                         |               |                  | tt Fitres        | + Novo Certificado |
| Status                                                               | ND                                                                                                   | Tipo de chave | Emissão          | Validade         | Ações              |
| <ul> <li>Active</li> </ul>                                           | hd6OcxLpfK7HSMr08Q2DJA45GybqsdenKTAbtHKSk1.4                                                         | rtstransport  | 29/05/2025 20:00 | 28/06/2026 20:00 | 1                  |
| S Active                                                             | dykFuBOROnCzPupKby8AezNoB3Qwl5_Ml?pK/tasPv4c 🔞                                                       | brseal        | 20/05/2025 15:18 | 19/06/2026 15:18 | I                  |
| Active                                                               | NmNUcSgkmPh-I3P2I_S-WZdCPAw5yPvC31z8hpTCjtg                                                          | brseal        | 20/05/2025 10:30 | 19/06/2026 10:30 | 1                  |

 Na janela Novo Certificado, na caixa de Selecione o tipo de certificado selecione a opção "BRCAC\_2022" e clique no botão "Continuar"

|   | Selecione o tipo de certificado<br>Selecione o tipo de certificado a ser criado |   |          |         |
|---|---------------------------------------------------------------------------------|---|----------|---------|
| 6 | Tipo de Certificado *                                                           | ] |          |         |
|   | BRCAC_2022                                                                      |   |          |         |
|   |                                                                                 |   |          |         |
|   |                                                                                 |   |          |         |
|   |                                                                                 |   | Cancelar | Próximo |

**7.** No passo seguinte, é possível gerar automaticamente o CSR referente ao certificado via diretório. Para isso clique no botão "**Geração automática de configuração**"

Gerar CSR Automático Manualmente Geração automática de configuração gerar o arquivo de certificado necessário. Gerar certificado - BRCAC\_2022 8 🕗 Informação 🗦 😰 Gerar Informação As Especificações das Normas de Certificação Brasileiras com todos os detalhes sobre todos os campos requ verificadas aqui Categoria de Negócios Serial Number Private Organization 14723379000172 Nome da Organização Estado ou Província 0 País de Jurisdição Localidade ' 6 UID Organisation Identifier

### 8. Na janela Gerar certificado – BRCAC\_2022,

edite as informações de forma que elas sejam idênticas as informações contidas no Diretório na página de detalhes da organização, conforme especificado no <u>Padrão de</u> <u>Certificados</u> e no proximo slide.

Após preenchimento dos campos, clique no botão "**Próximo**".

| Nome do Campo           | Descrição                                                                                                    | Exemplo                  |
|-------------------------|----------------------------------------------------------------------------------------------------|--------------------------|
| businessCategory        | Tipo de categoria comercial, devendo conter: "Private Organization" ou<br>"Government Entity" ou "Business Entity" ou "Non-Commercial Entity"                                                                               | Business Entity          |
| serialNumber            | Cadastro Nacional de Pessoal Jurídica (CNPJ) da pessoa jurídica titular do<br>certificado e associado ao atributo UID e Software Statement ID, durante<br>validação junto ao Serviço de Diretório do Open Insurance Brasil; | Preenchimento automático |
| organizationName        | Razão Social                                                                                                    | Preenchimento automático |
| stateOrProvinceName     | Unidade da federação do endereço físico do titular do certificado                                                                                                    | SP                       |
| jurisdictionCountryName | País de jurisdição da autoridade emissora do certificado                                                                                                    | Preenchimento automático |
| localityName            | Cidade do endereço físico do titular                                                                                                    | Preenchimento automático |
| organizationIdentifier  | Código de Participante associado ao CNPJ listado no Serviço de Diretório do<br>Open Insurance Brasil;                                                                                                    | Preenchimento automático |
| uid                     | Software Statement ID cadastrado no Serviço de Diretório do Open Insurance<br>Brasil e pertencente ao CNPJ e Código de Participante.                                                                                        | Preenchimento automático |
| commonName              | FQDN ou Wildcard                                                                                                    | www.exemplo.com.br       |
| DNS                     | FQDN ou Wildcard                                                                                                    | www.exemplo.com.br       |

9. De acordo com o sistema operacional do seu computador, clique em uma das opções do botão "Descarregar" para baixar o arquivo brcac.cnf com as informações do certificado.

**10.** Copie o comando que aparece na tela e execute através do prompt de comando no caminho do arquivo brcac.cnf. Isso gerará um par de arquivos do tipo CSR e KEY na pasta em que o comando foi executado. Clique no botão "**Continue**"

Comando: openssl req -new -utf8 -newkey rsa:2048 -nodes -out brcac.csr -keyout brcac.key -config ./brcac.cnf && cat brcac.csr

**11.** Clique no botão **Feito**.

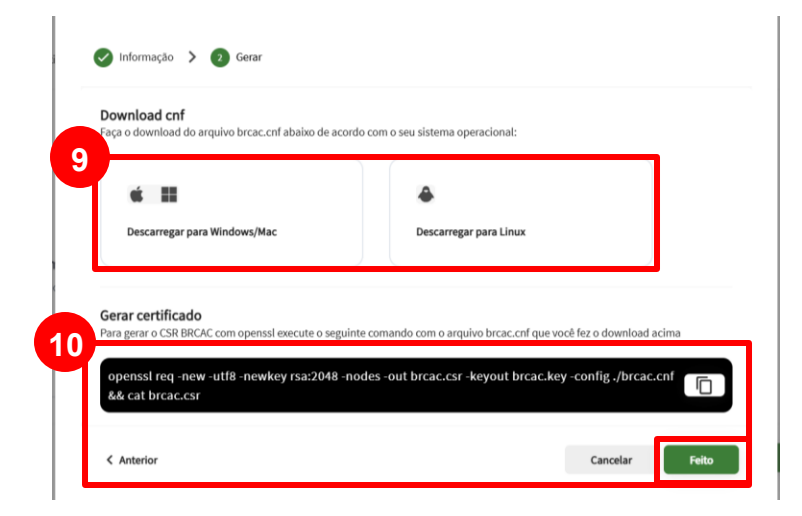

**Importante!** Para realizar o passo 10 é necessário que o participante tenha o software **Openssi** instalado.

**12.** Clique no botão Selecionar arquivo e localize o brcac.csr gerado pela execução do passo anterior e clique no botão "Continuar".

**13.** Aguarde o carregamento do arquivo para o Diretório e no passo seguinte clique no botão "**Salvar**"

| Novo Certificado                                                                                                    |                             |
|----------------------------------------------------------------------------------------------------|-----------------------------|
| Selecione o tipo de certificado > Selecione o tipo de certificado a ser criado<br>Selecione o tipo de certificado a ser criado<br>Selecionar Arquivo & x brcac.csr | Ir CSR 🗲 3 Carregar CSR/PEM |
| Anterior                                                                                                    | Cance 13 Salvar             |

**14.** Será gerado uma nova linha na lista de certificados. Na tela de **Declarações de software** e menu "**Certificados**", vá até "**Acões**" e clique em "**Download do Certificado**". Salve o <arquivo>.pem em uma pasta local.

| Organização > OPEN                                                         | I INSURANCE BRASIL - PEERS > Declarações de Software > Área da Participante - Sandbox                                                                                                    |      |                                          |                                                                              |                                                                                                 |                            |
|----------------------------------------------------------------------------|----------------------------------------------------------------------------------------------------|------|------------------------------------------|------------------------------------------------------------------------------|-------------------------------------------------------------------------------------------------|----------------------------|
| Area da Participa                                                          | inte - Sandbox 🗸                                                                                                    |      |                                          |                                                                              |                                                                                                 |                            |
| Detalhes Papéis                                                            | s de software Certificados Certificações Assertion                                                                                                    |      |                                          |                                                                              |                                                                                                 |                            |
| Certificados                                                               |                                                                                                    |      |                                          |                                                                              | TIT Filtros 2                                                                                   | + Novo Certificado         |
| Apenas Certificados Ativ                                                   | ivos $ 	imes $ Mostrar Certificados de Organização $ 	imes $ Limpar                                                                                                    |      |                                          |                                                                              |                                                                                                 |                            |
| Status                                                                     | KID                                                                                                    |      | Tipo de chave                            | Emissão                                                                      | Validade                                                                                        | Ações                      |
|                                                                            |                                                                                                    |      |                                          |                                                                              |                                                                                                 |                            |
| Active                                                                     | rne1AO_mb3Ka5nAhtsk-Qeen2DLQ4S_KPQ-u9QoQhlM                                                                                                    | Νονο | brcac_2022                               | 06/06/2025 18:55                                                             | 06/07/2026 18:55                                                                                | :                          |
| <ul><li>Active</li><li>Active</li></ul>                                    | rne1AO_mb3Ka5nAhtsk-Qeen2DLQ4S_KPQ-u9QoQhIM                                                                                                    | Novo | brcac_2022<br>brseal                     | 06/06/2025 18:55<br>20/05/2025 15:18                                         | 06/07/2026 18:55<br>19/06/2026 15                                                               | ores                       |
| Active     Active     Active     Active                                    | rne1AO_mb3Ka5nAhtsk-Qeen2DLQ4S_KPQ-u9QoQhIM                                                                                                    | Novo | brcac_2022<br>brseal<br>brseal           | 06/06/2025 18:55<br>20/05/2025 15:18<br>20/05/2025 10:30                     | 06/07/2026 18:55<br>19/06/2026 15<br>19/06/2026 15<br>••• Keyst<br>19/06/2026 10<br>••• Keyst   | eres ereificado            |
| <ul> <li>Active</li> <li>Active</li> <li>Active</li> <li>Active</li> </ul> | rme1AO_mb3Ka5nAhtsk-Qeen2DLQ4S_KPQ-u9QoQhIM         dykFuBOROnCzPupKby8AezVoB3Qwl5_MIYpkYasPv4c         NmNUcSgkmPh-I3P2I_S-WZdCPAwSyPvC31z8hpTCjtg         gcZ3QyCp5qBa0l2BRnDy332lnDNskXlBcOj8RSuRZAU | Novo | breac_2022<br>brseal<br>brseal<br>brseal | 06/06/2025 18:55<br>20/05/2025 15:18<br>20/05/2025 10:30<br>14/05/2025 16:30 | 06/07/2026 18:55<br>19/06/2026 15<br>19/06/2026 15<br>19/06/2026 16<br>13/06/2026 16<br>₩ Revol | etalhes<br>gar Certificado |

## **CERTIFICADO BRSEAL AUTO ASSINADO**

Trata-se do certificado gerado em **ambiente sandbox** do diretório de participantes, é auto assinado e necessário para o fluxo de certificação FAPI junto a Open ID.

1. Dentro do ambiente de <u>sandbox do Diretório</u>, acesse sua organização

3. Acesse o menu de "Certificados da Organização"

3. Clique no botão "+ Novo Certificado"

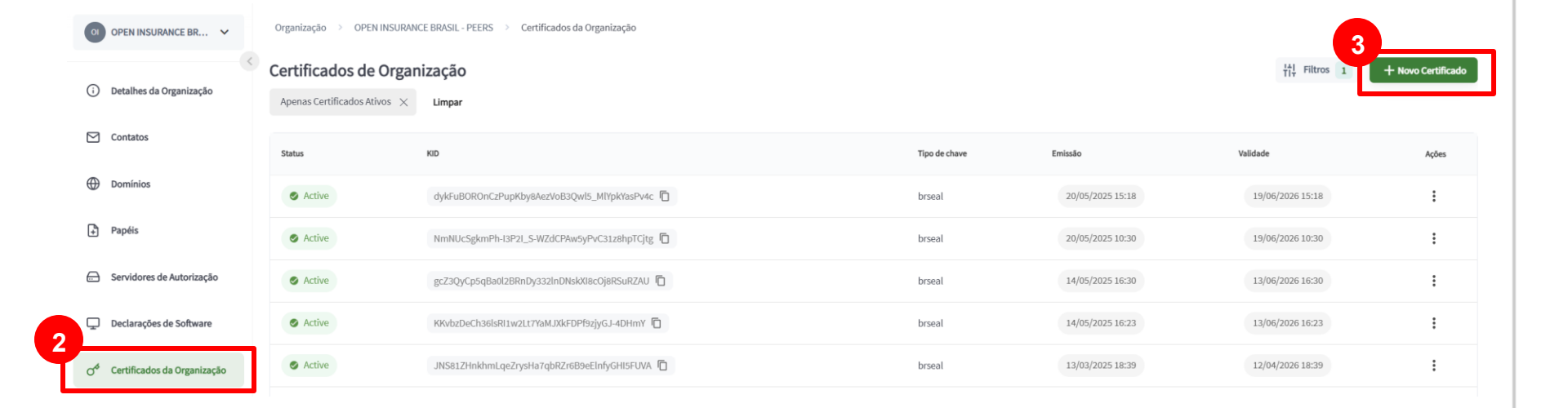

**4.** Na janela **Novo Certificado**, na caixa de **Selecione o tipo de certificado** selecione a opção "**BRSEAL**" e clique no botão "**Continuar**"

| Novo Certificado                                                      |                  |
|-----------------------------------------------------------------------|------------------|
| 1 Selecione o tipo de certificado > 2 Gerar CSR > 3 Carregar CSR/PEM  |                  |
| Selecione o tipo de certificado                                       |                  |
| Selecione o tipo de certificado a ser criado<br>Tipo de Certificado * |                  |
| BRSEAL                                                                |                  |
|                                                                       | Cancelar Próvime |
|                                                                       | Cancelar Proximo |

5. No passo seguinte, é possível gerar automaticamente o CSR referente ao certificado via diretório. Para isso clique no botão "Geração automática de configuração"

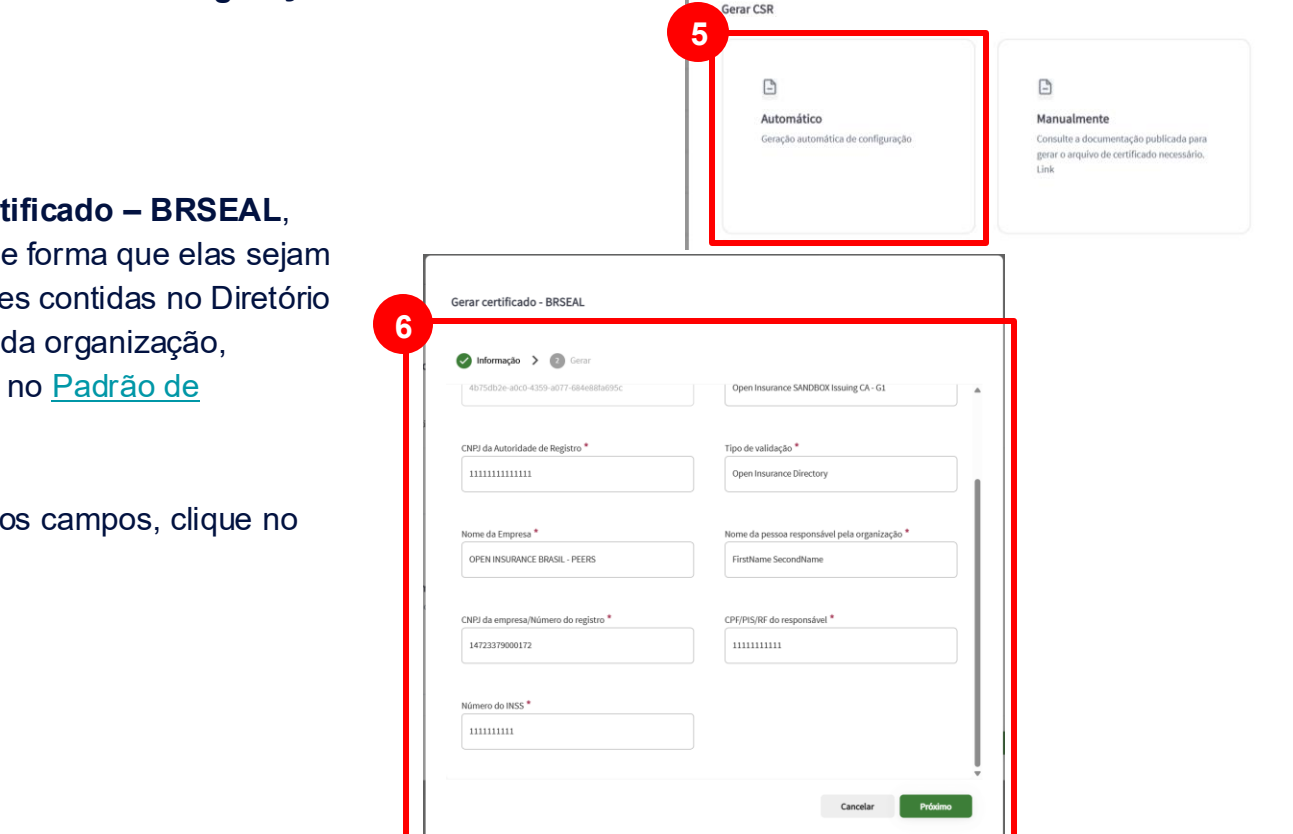

#### 6. Na janela Gerar certificado – BRSEAL,

edite as informações de forma que elas sejam idênticas as informações contidas no Diretório na página de detalhes da organização, conforme especificado no Padrão de Certificados.

Após preenchimento dos campos, clique no botão "Próximo".

7. Clique no botão "Descarregar" para baixar o arquivo brseal.cnf com as informações do certificado

8. Copie o comando que aparece na tela e execute através do prompt de comando no caminho do arquivo brseal.cnf. para a geração do par CSR e KEY. Clique no botão Continue

Comando: openssl req -new -newkey rsa:2048 -utf8 -nodes -out brseal.csr -keyout brseal.key -config ./brseal.cnf && cat brseal.csr

9. Clique no botão Feito.

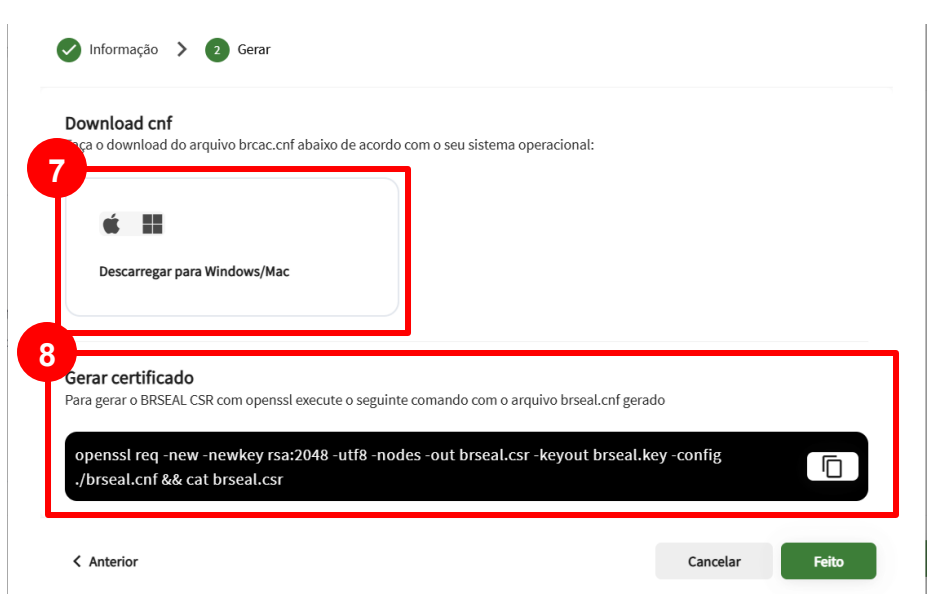

Importante! Para realizar o passo 8 é necessário que o participante tenha o software OpenssI instalado.

**10.** Selecione a opção Upload CSR/PEM e localize o brseal.csr gerado pela execução do passo anterior e clique no botão **Continuar**.

**11.** Aguarde o carregamento do arquivo para o Diretório e no passo seguinte clique no botão "Feita"

| Novo Certificado                                                                                                    |                             |                 |
|----------------------------------------------------------------------------------------------------|-----------------------------|-----------------|
| Selecione o tipo de certificado > Selecione o tipo de certificado > Seleci | ar CSR 🔰 🗿 Carregar CSR/PEM | Å               |
| Carregar CSR/PEM<br>Selecione o tipo de certificado a ser criado                                                                                                    |                             |                 |
| Selecionar Arquivo 🕁 🗙 brseal.csr                                                                                                    |                             |                 |
| < Anterior                                                                                                    |                             | Cance 11 Salvar |

**12.** Será gerado uma nova linha na lista de certificados. Na tela de Certificados de Organização, vá até **Ações** e clique na seta de download. Salve o <arquivo>.pem em uma pasta local.

| Organização > OPEI         | N INSURANCE BRASIL - PEERS $ ightarrow$ Certificados da Organização |      |               |                  |                   |                       |
|----------------------------|---------------------------------------------------------------------|------|---------------|------------------|-------------------|-----------------------|
| Certificados de            | e Organização                                                       |      |               |                  | TIT Filtros 1     | + Novo Certificado    |
| Apenas Certificados At     | Limpar                                                              |      |               |                  |                   |                       |
| Status                     | KID                                                                 |      | Tipo de chave | Emissão          | Validade          | Ações                 |
| Active                     | U6U2BMKITJxGBvkbE5k8epPiTqWc8bvKOoECr63ZNok                         | Novo | brseal        | 06/06/2025 19:56 | 06/07/2026 19:56  | :                     |
| Active                     | dykFuBOROnCzPupKby8AezVoB3Qwl5_MlYpkYasPv4c                         |      | brseal        | 20/05/2025 15:18 | 19/06/2026 1      | ystores               |
| Active                     | NmNUcSøkmPh-I3P2I S-W7dCPAw5vPvC31z8hpTCite                         |      | brseal        | 20/05/2025 10:30 | 12 ± Do           | wnload do certificado |
|                            |                                                                     |      |               |                  | E Ver             | r detalhes            |
| <ul> <li>Active</li> </ul> | gcZ3QyCp5qBa0l2BRnDy332InDNskXl8cOj8RSuRZAU <b>ि</b>                |      | brseal        | 14/05/2025 16:30 | 13/06/20261 🗴 Rev | vogar Certificado     |

## FICOU COM ALGUMA DÚVIDA?

Abra um chamado no portal do Service Desk.

### **Open**Insurance